## Getting Started with InTemp®

For Use with CX400 Series Loggers

There are two ways of

using the InTemp system:

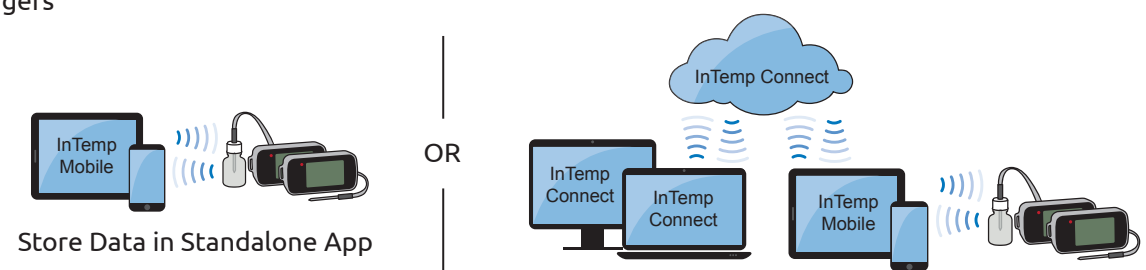

Upload Data to the Cloud

## How will you be using the InTemp system?

Choose one of the following three scenarios:

I am setting up one or more loggers for use at a single site. I will be using the InTemp mobile app only. I do not need to store my data remotely in the cloud (InTempConnect®). Install logger batteries and insert probe (if Tap Devices (A). Find the logger in the list and tap it applicable). to connect to it (B). The logger must be within range of the mobile device. ١ſ SN 1094330 Devices Tap Configure (A). Type a name for the logger (B). 6 Swipe left and right to select a logger configuration 2 Download the InTemp app to your phone or tablet. and tap Start (C). InTemp App Store Google Play 0 () 15 minute logging Start after a fixed de Show De Alarm limit: 36.00 to 46.00 °F Alarm on first sample out of 3 Open the app. Create a local user account (A) and Set up and s ∞ / tap save (B). Log in (C); do not log in as an Start Tip: You can also create your own InTempConnect user. configuration. Go to Settings, then tap CX400 Logger. Deploy the logger to the location you will be monitoring. To perform a daily logger check, connect to the 8 logger (see step 5) and tap Perform Daily Check (A). To download the logger, connect to it and tap Required daily temperature checks can be Δ Download (B); choose Download and Stop if you performed by the user and recorded by the logger. want to restart the logger with a new configuration. To use this function in addition to your daily log or Once downloaded, you can share the logger report to replace it, tap Settings (A) and then tap Record immediately or access it later by tapping Reports (C). CX400 Logger Checks (B). Choose Twice Daily or Once Dailv (C). Tip: If you want to use InTempConnect in the future, download and Twice Daily A Unite 1F 1C 1 61 stop the logger first and then log in as an Once Daily Settings Reports InTempConnect User Never to reconfigure.

I will be monitoring vaccine storage at multiple locations. I need access to all data in the InTempConnect cloud, but other people will be starting and downloading the loggers.

Go to www.intempconnect.com and follow the prompts to set up an administrator account (A). You'll receive an email to activate the account. Once it is activated, log in (B).

|               | InTempConnec        | t"               |
|---------------|---------------------|------------------|
|               | Username:           |                  |
| -             | Password:           | Ai               |
| A             | Create User/Account | Log in           |
| $\overline{}$ | _                   | Forgot Password? |

In InTempConnect, click Settings (A) and click Roles (B). The administrator role with all privileges is automatically assigned to you. Click Add Role (C) to create a role for the people who will be starting and downloading loggers.

| Roles         | Users | Report & Export | Configuration Profiles | Trip Information | Notification |
|---------------|-------|-----------------|------------------------|------------------|--------------|
| Add Role      |       |                 |                        |                  |              |
| Administrator |       |                 |                        | Copy De          | lete         |
| Basic User    |       |                 |                        | Copy De          | lete         |
|               |       |                 |                        |                  |              |

For the Description, type the name of the role (A), such as Logger User. Select privileges with a mobile device a icon (which represents the InTemp app) from the list of Available Privileges on the left and click the right arrow button (B) to move them to the Assigned Privileges list on the right. Click Save (C).

| Administrator                  | Copy Delete               |
|--------------------------------|---------------------------|
| New Role                       | Copy Delete               |
|                                |                           |
| Description: Logger User       |                           |
| Available Privileges           | Assigned Privileges       |
| Create Device Reports          | Configure Loggers         |
| Login to InTempConnect         | Delete Reports            |
| Manage Gateways                | * Download and Continue   |
| Manage Logger/Gateway Conligs  | * Download and Restart    |
| Manage Trip Information Fields | H Download and Stop       |
| Manage Users and Roles         | Preview and Share Reports |
| Retrieve Device Passkeys       | Reset Logger Passkey      |
| Available Users                | Assigned Users            |
|                                | •                         |
|                                |                           |
|                                |                           |
|                                |                           |
|                                |                           |
|                                |                           |

Tip: Privileges for InTempConnect are noted with a cloud cion. If you want the user to also have certain InTempConnect privileges (such as running reports), add the privileges to the role.

Click Users (A) and click Add User (B). Enter the email address and name of the user who will be starting and downloading the logger (C). Select the role for the user and click the right arrow button (D) to move it to the Assigned Roles list. Click Save (E). Repeat for any other new users. The users will receive an email to activate their account.

| Profile Users Report & Export | Profile Roles Users Repo                                                   | rt & Export Configuration Prof                            | les Trip Information | Notifications |
|-------------------------------|----------------------------------------------------------------------------|-----------------------------------------------------------|----------------------|---------------|
|                               | Account Name:<br>*Email Address (Username):<br>*First Name:<br>*Last Name: | LMC Technologies<br>jsmith@onsetcomp.com<br>John<br>Smith |                      |               |
|                               | Available Roles                                                            | Logger User                                               | Assigned Roles       |               |
|                               | * Derecutived fields                                                       |                                                           |                      |               |

The configurations that your users will select to start the loggers in the InTemp app are saved in InTempConnect. Click Configuration Profiles (A) and then Logger Configurations (B) to see the list of default configurations. Note the name of the configuration you want users to select (C).

|            |              | 1                                |                 |                    |                            |                   |                                                  |         |
|------------|--------------|----------------------------------|-----------------|--------------------|----------------------------|-------------------|--------------------------------------------------|---------|
| <b>F</b> L | ogger Config | arationa Gateway Co              | regurations     |                    |                            |                   |                                                  |         |
| Ξ          |              | _                                |                 |                    |                            |                   |                                                  |         |
| ^          | dd Configura | tion                             |                 |                    |                            |                   |                                                  |         |
|            |              |                                  |                 |                    | Profiles                   |                   |                                                  |         |
|            | Enabled 0    | Name 0                           | Logger Family 0 | Logging Interval 0 | Start Option 0             | Alarm Limit 0     | Alarm Trip Value 0                               |         |
|            | AI •         |                                  |                 |                    |                            |                   |                                                  | Actions |
| 0          | Yes          | Ambient Storage                  | CX400           | 6m                 | After a fixed delay of 30m | 59.00 to 77.00 "F | 30m of consecutive samples<br>before alarm trips | •       |
| ¢          | C            | CDC/VFC Clinical<br>Refrigerator | CX400           | 15m                | After a fixed delay of 30m | 36.00 to 46.00 "F | Alarm on first sample out of<br>limits           | •       |
| 0          | Yes          | Freezer                          | CX400           | 6m                 | After a fixed delay of 30m | -13.00 to 5.00 °F | 30m of consecutive samples<br>before alarm trips | •       |
|            | Mar          | Refrigerator                     | CX400           | Ren.               | After a fixed datas of 30m | 35 60 to 46 40 *F | 30m of consecutive samples                       | 00      |

Tip: Click Add Configuration if you want to create your own configuration. Once it is saved in InTempConnect, it will be available for users in the InTemp app.

Your users can now set up, start, and download loggers with the InTemp app. Give them the instructions on page 4 to follow.

You can check on the loggers associated with your account and run reports on them in InTempConnect. Click Devices and Data (A), then Devices (B), and then Logger Deployments (C). See www.intempconnect.com/help for more details.

| ccount: L | MC Technologies |              |                    |  |
|-----------|-----------------|--------------|--------------------|--|
| Devices   | Report Builder  | My Reports   | Delivery Schedules |  |
|           | Dealer meate    | Ostava Dasla |                    |  |

h

I am a State VFC Program Manager who oversees several regions or clinics. Each location will have its own administrator who can access data in the InTempConnect cloud and other people will be starting and downloading loggers. However, I also need to run reports for each location.

## Instruct each location's administrator to follow these steps.

Go to www.intempconnect.com and follow the prompts to set up an administrator account (A). You'll receive an email to activate the account. Once it is activated, log in (B).

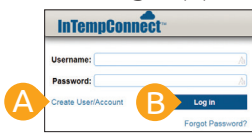

In InTempConnect, click Settings (A) and click Roles (B). The administrator role with all privileges is automatically assigned to you. Click Add Role (C) to create a role for the people who will be starting and downloading loggers.

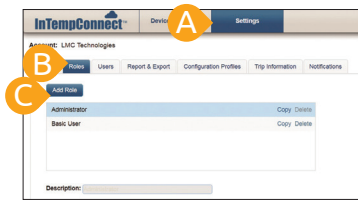

For the Description, type the name of the role (A), such as Logger User. Select privileges with a mobile device icon (which represents the InTemp app) from the list of Available Privileges on the left and click the right arrow button (B) to move them to the Assigned Privileges list on the right. Click Save.

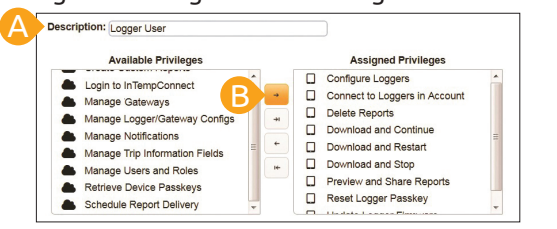

Tip: Privileges for InTempConnect are noted with a cloud cicon. If you want the user to also have certain InTempConnect privileges (such as running reports), add the privileges to the role.

Add a role for the State Program Manager to your account. Click Add Role, type State Program Manager as the description (A). Move Create Custom Reports, Create Device Reports, and Schedule Report Delivery to the Assigned Privileges column (B) and click Save.

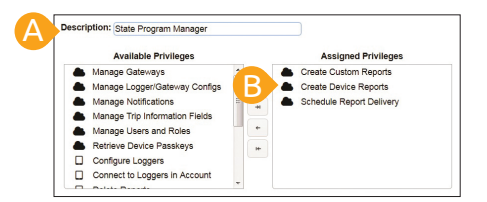

Click Users (A) and click Add User (B). Enter the email address and name of the user who will be starting and downloading the logger (C). Select the role for the user and click the right arrow button (D) to move it to the Assigned Roles list. Click Save (E). Repeat for any other new users. Be sure to add the State Program Manager as a user with the assigned role you set up in the previous step. The users will receive an email to activate their account.

| Profile A Users Report & Export | Profile Roles Users Repu                                    | ort & Export Configu | uration Profiles Trip Information | Notifications |
|---------------------------------|-------------------------------------------------------------|----------------------|-----------------------------------|---------------|
| Username ¢                      | Account Name:<br>*Email Address (Username):<br>*First Name* | LMC Technologies     | .com                              |               |
| Q                               | *Last Name:<br>Available Roles                              | Smith                | Assigned Roles                    |               |
| •                               | Administrator<br>State Program Manager                      | • • • • •            | iger User                         |               |
|                                 | * Denotes required fields<br>Cancel Save                    |                      |                                   |               |

6 The configurations that your users will select to start the loggers in the InTemp app are saved in InTempConnect. Click Configuration Profiles (A) and then Logger Configurations (B) to see the list of default configurations. Note the name of the configuration you want users to select (C).

| Add Configura                | tion                             | -               |                    |                            |                   |                                                  |         |
|------------------------------|----------------------------------|-----------------|--------------------|----------------------------|-------------------|--------------------------------------------------|---------|
|                              | a de la                          |                 |                    |                            |                   |                                                  |         |
|                              | _                                |                 |                    | 8                          |                   |                                                  |         |
| Eachied 4                    | No                               | Longer Barris   | Longing Internet A | Profiles                   | Alterna Linck A   | Alarma Brin Malana A                             |         |
| All *                        | Name C                           | Logger Family C | Logging interval c | Start Option 0             | Alarm Limit C     | Alarm inp value o                                | Actions |
| O Yes                        | Ambient Storage                  | CX400           | 6m                 | After a fixed delay of 30m | 59.00 to 77.00 "F | 30m of consecutive samples<br>before alarm trips | 00      |
| $\langle \mathbf{C} \rangle$ | CDC/VFC Clinical<br>Refrigerator | CX400           | 15m                | After a fixed delay of 30m | 35.00 to 45.00 "F | Alarm on first sample out of<br>limits           | •       |
|                              | Freezer                          | CX400           | 5m                 | After a fixed delay of 30m | -13.00 to 5.00 *F | 30m of consecutive samples before alarm trips    | •       |
| 0 Yes                        |                                  |                 |                    |                            |                   | Dentre Marrie 123                                |         |

Tip: Click Add Configuration if you want to create your own configuration. Once it is saved in InTempConnect, it will be available for users in the InTemp app.

Your users can now set up, start, and download loggers with the InTemp app. Give them the instructions on page 4 to follow.

You can check on the loggers associated with your account and run reports on them in InTempConnect. Click Devices and Data (A), then Devices (B), and then Logger Deployments (C). See www.intempconnect.com/help for more details.

| ccount: LMC | Technologies   |            |                    |  |
|-------------|----------------|------------|--------------------|--|
| Devices F   | Report Builder | My Reports | Delivery Schedules |  |

**InTempConnect Account Administrators:** After you set up an InTempConnect account (see the steps on page 2 or 3), give these instructions to the users in your account who will be starting and downloading loggers. Be sure to tell users the configuration name you want them to select when starting the loggers.

## How to Start and Download Loggers

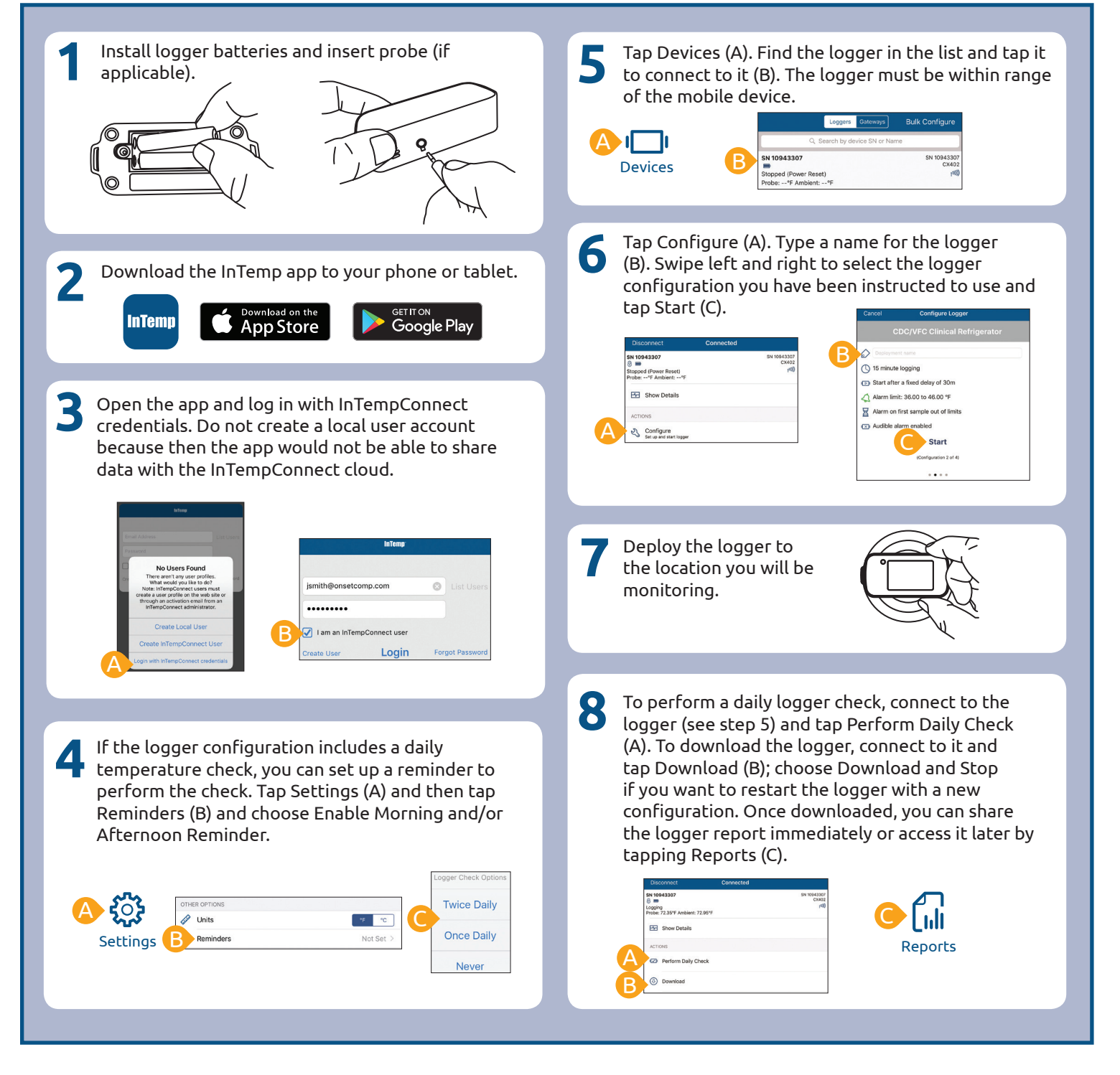

**Note:** The CX5000 Gateway is available for automatically downloading loggers and uploading data to InTempConnect. See www.onsetcomp.com/help for details.

**ONSET** 

© 2017–2018 Onset Computer Corporation. All rights reserved. Onset, InTemp, and InTempConnect are registered trademarks of Onset Computer Corporation. App Store is a service mark of Apple Inc. Google Play is a trademark of Google Inc. Bluetooth is a registered trademark of Bluetooth SIG, Inc. PDF technology powered by PDFNet Mobile SDK copyright © PDFTron™ Systems Inc., 2001–2016, and distributed by Onset Computer Corporation under license. All rights reserved. All other trademarks are the property of their respective companies.